# 將 CSV 每欄加上雙引號的方法

開啟 Open Office 一個空白試算表,將 csv 的原始內容複製到 Open Office 的試算表內.

| 檔案    | B 編輯(E) 檢視(Y) 插入(L) 格                                                                                                    | 式(1) 工具(1)  | 資料(1) 規管 | \$(W) 説明(H)    |           |             |                                                                                                    |                                                                                                    |                                                                                                    |         |
|-------|----------------------------------------------------------------------------------------------------|-------------|----------|----------------|-----------|-------------|----------------------------------------------------------------------------------------------------|----------------------------------------------------------------------------------------------------|----------------------------------------------------------------------------------------------------|---------|
| 1     | • 🐸 • 🖨 👒 i 🕑 i 🗟 📇 🕻                                                                                                    | 9   ABS ABS | 📈 🛍 🛍 •  | 🛷   🎝 • ଜ      | -   🛞 🐴 🕺 | 1 🔟 🥑 1     | h 🥝 💼 🗟 🔍 🕜 📕 按尋                                                                                                    | • 🕹 🏤 🖕                                                                                                    |                                                                                                    |         |
|       | 新細明體 * 12                                                                                                    | • B         |          | E 38 🖩 🛗       |           | % \$% 000 0 | <u>8</u>  ∉∉ □• <u>&amp;</u> • <u>A</u> •∥                                                                                                    |                                                                                                    |                                                                                                    |         |
| 61.4  | MI1048576 T & S -                                                                                                    | 有日々部        |          | N SHE HISTORIA |           |             |                                                                                                    |                                                                                                    |                                                                                                    |         |
| Intra |                                                                                                    | -B7-10-FF   | D        | B              | E         | 0           |                                                                                                    | E E                                                                                                    | T a                                                                                                    | _       |
|       | A                                                                                                    | <b>G</b>    |          |                |           | U           | <b>n</b>                                                                                                    | State and a state of the state of the state |                                                                                                    | 行業      |
| 2     | Contraction of the local data                                                                                                    |             | _        | _              | _         | _           | Intellige Research and                                                                                                    |                                                                                                    | Sectoremeter .                                                                                                    | 14 - 44 |
| 3     |                                                                                                    |             |          |                |           |             |                                                                                                    |                                                                                                    |                                                                                                    |         |
| 4     | ALBORIT                                                                                                    |             |          |                |           |             | And and a state of the local division of the local division of the |                                                                                                    |                                                                                                    |         |
| 5     | Income State State                                                                                                    |             |          |                |           |             |                                                                                                    |                                                                                                    | Income State State                                                                                                    |         |
| 6     | the second second second second second second second second second second second second second second second se                                                                                                    |             |          |                |           |             | and the same of the                                                                                                    |                                                                                                    | Sectores .                                                                                                    |         |
| 7     |                                                                                                    |             |          |                |           |             |                                                                                                    |                                                                                                    |                                                                                                    |         |
| 8     |                                                                                                    |             |          |                |           |             |                                                                                                    |                                                                                                    |                                                                                                    |         |
| 9     |                                                                                                    |             |          |                |           |             |                                                                                                    |                                                                                                    |                                                                                                    |         |
| 10    | These seconds                                                                                                    |             |          |                |           |             |                                                                                                    |                                                                                                    |                                                                                                    |         |
| 12    | Contraction of the second second                                                                                                    |             |          |                |           |             |                                                                                                    |                                                                                                    |                                                                                                    |         |
| 13    | Contraction of the second second second second second second second second second second second second second s                                                                                                    |             |          |                |           |             |                                                                                                    |                                                                                                    | and the second                                                                                                    |         |
| 14    |                                                                                                    |             |          |                |           |             |                                                                                                    |                                                                                                    |                                                                                                    |         |
| 15    | 1000                                                                                                    |             |          |                |           |             |                                                                                                    |                                                                                                    |                                                                                                    |         |
| 16    | and a second second sec |             |          |                |           |             |                                                                                                    |                                                                                                    |                                                                                                    |         |
| 17    | - max. Theory                                                                                                    |             |          |                |           |             |                                                                                                    |                                                                                                    |                                                                                                    |         |
| 18    |                                                                                                    |             |          |                |           |             |                                                                                                    |                                                                                                    |                                                                                                    |         |
| 19    |                                                                                                    |             |          |                |           |             |                                                                                                    |                                                                                                    | NUMBER OF                                                                                                    |         |
| 20    |                                                                                                    |             |          |                |           |             |                                                                                                    |                                                                                                    |                                                                                                    |         |
| 21    |                                                                                                    |             |          |                |           |             |                                                                                                    |                                                                                                    |                                                                                                    |         |
| 22    |                                                                                                    |             |          |                |           |             |                                                                                                    |                                                                                                    | , mag                                                                                                    |         |
| 23    |                                                                                                    |             |          |                |           |             |                                                                                                    |                                                                                                    | -                                                                                                    |         |
| 24    | Conception and the                                                                                                    |             |          |                |           |             |                                                                                                    |                                                                                                    |                                                                                                    |         |
| 20    | the second second                                                                                                    |             |          |                |           |             |                                                                                                    |                                                                                                    | and a                                                                                                    |         |
| 27    | A DUMMENT                                                                                                    |             |          |                |           |             |                                                                                                    |                                                                                                    | and the second second s |         |
| 28    | in Press                                                                                                    |             |          |                |           |             |                                                                                                    |                                                                                                    |                                                                                                    |         |
| 29    | THE ROOM                                                                                                    |             |          |                |           |             |                                                                                                    |                                                                                                    | in the second                                                                                                    |         |
| 30    | 1.00                                                                                                    |             |          |                |           |             |                                                                                                    |                                                                                                    | 1000                                                                                                    |         |
| 31    | - PROBLEM                                                                                                    |             |          |                |           |             |                                                                                                    |                                                                                                    |                                                                                                    |         |
| 32    | TRANS. CALL                                                                                                    |             |          |                |           |             |                                                                                                    |                                                                                                    | 100                                                                                                    |         |
| 33    |                                                                                                    |             |          |                |           |             |                                                                                                    |                                                                                                    |                                                                                                    |         |
| 34    |                                                                                                    |             |          |                |           |             |                                                                                                    |                                                                                                    | and the second second s | *       |

#### 按存檔,另取一個檔名,存檔類型選擇"文字 CSV", 勾選"編輯篩選設定",儲存.

| 檔案     | F) 編輯(E) 检想(V) 插入(I) 格式                                                                                         | (0) 工具(T) 資料(   | ) 親裔(W) 説明(E      | Ð                                 | _                 |              | _      |                                                                                                    |    |
|--------|----------------------------------------------------------------------------------------------------|-----------------|-------------------|-----------------------------------|-------------------|--------------|--------|----------------------------------------------------------------------------------------------------|----|
| : 😭    | • 😕 • 🖬 🖦 🕅 🛯 🗟 🖴 🕅                                                                                             | 1 455 455 1 😹 🖷 | 💼 • 🧭 🖏 • (       | -<br>  -   🛞 🏞 🐉   🏙 🕹            |                   | 1 🕜 📗 : 搜尋   | - & -  |                                                                                                    |    |
|        | 新細明體 🔻 12                                                                                                    | B/U             |                   | IA 8 % %                          |                   | · @ · A · I  |        |                                                                                                    |    |
| E2     |                                                                                                    |                 | THE CAR CON DRVID |                                   |                   |              |        |                                                                                                    |    |
| 100    |                                                                                                    | c               | DE                | F G                               |                   | н            | I      | 1                                                                                                    |    |
| 1      | and the second second                                                                                           | 一代碼 傳真          | 成員                | 其它電話 員工                           | 電子郵件              |              | 其它電子郵件 | 擁有者                                                                                                    | 行業 |
| 2      | 1. 1. 1. 1. 1. 1. 1. 1. 1. 1. 1. 1. 1. 1                                                                        |                 |                   |                                   |                   |              |        | 1.                                                                                                    |    |
| 3      |                                                                                                    | 另存新檔            |                   |                                   |                   | <u>?</u> ×   |        | -                                                                                                    |    |
| 4      |                                                                                                    | 儲存的             | (①: 🚺 桌面          |                                   | · O 🕸 🕫 🖪         | <b>D</b> +   |        | and the second                                                                                                    |    |
| 6      |                                                                                                    | -               | 1 我的文件            |                                   | sv_google_oauth2  |              |        | And in case of the                                                                                                    |    |
| 7      | The second second second second second second second second second second second second second second second se |                 | 1 我的電腦            |                                   | 🔁 yaya            |              |        | Chester                                                                                                    |    |
| 8      | 1.00                                                                                                    | Recent          | Adwords AP        | 聯<br>[台北研討會投影片                    | 生活使利用             |              |        |                                                                                                    |    |
| 9      |                                                                                                    | . 🔰             | 🔁 Ad Words AP     | 1资料                               | Accounts2.csv     | -            |        | Construction of the local division of the local division of the lo |    |
| 10     | the second second                                                                                               | 点面              | avis              | I Varian Q in Tava                | Accounts (1).csv  | IO           |        | -                                                                                                    |    |
| 12     | and the second second                                                                                           | - 1 😥           | GA                | i verabil 5 ill ava               | Contacts2.csv     | -            |        | 1.04                                                                                                    |    |
| 13     |                                                                                                    | 我的交付            | google merch      | vant center                       | Contects.csv      | -            |        | of the second                                                                                                    |    |
| 14     |                                                                                                    |                 |                   | 的Ad Words APIJoz用 期堂_fules        | mychentcenter.csv | E            |        | 1.01                                                                                                    |    |
| 15     |                                                                                                    | 我的電腦            | My Pictures       |                                   |                   |              |        |                                                                                                    |    |
| 16     |                                                                                                    |                 | MyTest            | 1.1 (ab. TW) Installation Ellas   |                   |              |        |                                                                                                    |    |
| 17     |                                                                                                    | 網路上的开           | No penomice 4     | . 1.1 (are 1 vr) insiduation rues |                   | · · · ·      |        |                                                                                                    |    |
| 19     |                                                                                                    |                 | 檔名(10):           | Accounts3                         | 1                 | 儲存圖          |        | ALC: NO.                                                                                                    |    |
| 20     |                                                                                                    |                 | 存檔類型(I):          | 文字 CSV (.csv)                     | 3                 | - 取消         |        | -                                                                                                    |    |
| 22     |                                                                                                    |                 |                   | ☑ 自動加上副檔名(2                       | J                 |              |        | 1.84                                                                                                    |    |
| 23     | 1.0                                                                                                    |                 |                   | ▶ 使用密碼儲存(四)                       |                   |              |        |                                                                                                    |    |
| 24     | 1.8                                                                                                    |                 |                   | ▶ 編輯篩選設定回                         |                   | -            | 1      | -                                                                                                    |    |
| 25     | Contraction of the second second second second second second second second second second second second second s | -               |                   |                                   | aren e bioaren a  | comaw        |        |                                                                                                    | _  |
| 20     | -                                                                                                    |                 | -                 |                                   |                   |              |        | 1000                                                                                                    | _  |
| 28     | Table Inc. Processo                                                                                             |                 | 10.000            |                                   |                   |              |        | ALC: NOT                                                                                                    | _  |
| 29     | the summer                                                                                                    |                 |                   |                                   | instant disease   | a marine and |        | 1000                                                                                                    |    |
| 30     |                                                                                                    |                 |                   |                                   | the Manhart       | 10           |        | 1.00                                                                                                    |    |
| 31     |                                                                                                    |                 |                   |                                   | the State Science |              |        |                                                                                                    |    |
| 32     |                                                                                                    |                 |                   |                                   |                   |              |        |                                                                                                    |    |
| 34     |                                                                                                    |                 |                   |                                   |                   |              |        | 1000                                                                                                    | _  |
| 35     |                                                                                                    |                 |                   | T <sub>1</sub> T                  | lanatant un Grau  | nhau aam tui |        |                                                                                                    | 1  |
| 101111 |                                                                                                    |                 |                   |                                   |                   |              |        |                                                                                                    |    |

## 跳出 alert 訊息,按"保留目前格式

| OpenOffice | 此交件可能包含無法以 交字 CSV 檔案格式儲存的格式或內容。您還<br>是要以此格式儲存文件嗎? |  |  |  |  |  |  |  |  |  |
|------------|---------------------------------------------------|--|--|--|--|--|--|--|--|--|
|            | 使用最新的 ODF 檔案格式,如此可確保會正確儲存所有格式和內容                  |  |  |  |  |  |  |  |  |  |
| ?          | 保留目前格式(K) 以ODF格式儲存(S)                             |  |  |  |  |  |  |  |  |  |

跳出"輸出成文字檔案"提示視窗,字型選 Unicode(UTF-8), 勾選"文字儲存格一律加上引號", 其餘照預設值即可,按 確定完成.

| <ul> <li>成文字檔案</li> <li>立選項</li> <li>字型(C)</li> <li>(Unicode (UTF-8))</li> <li>欄位分隔符(P)</li> <li>,</li> <li>文字分隔符(T)</li> <li>『</li> <li>交字儲存格一律加上引號(Q)。</li> <li>○ 文字儲存格內容(S)</li> <li>□ 固定的欄寬(W)</li> </ul> |                 | 確定            |
|----------------------------------------------------------------------------------------------------|-----------------|---------------|
| 子型( <u>C</u> )                                                                                                    | Unicode (UTF-8) |               |
| 欄位分隔符(E)                                                                                                    |                 | • <u>+x/h</u> |
| 文字分隔符(I)                                                                                                    | , I             |               |
| ▶ 交字儲存格-                                                                                                    | -律加上引號(Q)。      |               |
| ▼ 儲存所示儲存相                                                                                                    | 济存©)            |               |
| 国史的期空/100                                                                                                    |                 |               |

可以記事本開啟確認每筆記錄是否已加上雙引號(確認而已,不必做任何動作,更不要再存檔).

| D Accounts3.cov - 記事件                                                                                                    | _ @ × |
|----------------------------------------------------------------------------------------------------|-------|
| 「結果」の「編集」の「構成」の「構成」の目的に                                                                                                    |       |
| THE WORLD ME AND A LOCAL STREET, NO. 18, 17 M. LAR. MATCHING 114                                                                                                    | 資 🖞   |
| the second second                                                                                                    | -     |
| Table 1 and the second second s                                                                                                    |       |
| A BOOK CONTRACTOR OF THE OWNER OF THE OWNER OWNER OWNE                                                                                                    |       |
| And and a second second s                                                                                                    |       |
| Contract and the second second |       |
| The second second secon |       |
| The second design of the second second                                                                                                    |       |
| The second second secon |       |
| The second second secon |       |
| and a second second sec |       |
| and a second second sec |       |
| The second second                                                                                                    |       |
| The second second second second second second second second second second second second second second second se                                                                                                    |       |
| The second second secon |       |
| the second second                                                                                                    |       |
| The second of the second second secon |       |
| Carl Contraction and and and and and and and and and an                                                                                                    |       |
| and the second second                                                                                                    |       |
| The second second secon |       |
| the stream without the stream the                                                                                                    |       |
| a second de second de la seconda de la seconda de la seconda de la seconda de la seconda de la seconda de la se                                                                                                    |       |
| The second second                                                                                                    |       |
| The second second                                                                                                    |       |
| Contraction of the second second seco |       |
| the second second second second                                                                                                    |       |
| The second second secon |       |
| The second second                                                                                                    |       |
| The second second secon |       |
| The second second secon |       |
| The second second second                                                                                                    |       |
| The second second secon |       |
| and the second second                                                                                                    |       |
| and the second second s |       |
| The second second secon |       |
| Long to the second second second second second second second second second second second second second second s                                                                                                    |       |
| The second second secon |       |
| The second second secon |       |
|                                                                                                    |       |

## 至 CRM 客戶匯入頁,選擇剛產生的檔案,編碼選擇 UTF-8,其餘使用預設值即可,按下一步.

| <b>PPLEO</b> 國家電       | 電腦                               |                                         |                                   |                                                                                                    |                                             |                      |      |   | Gmail 🗐               | 我的設定          | 幫助            | 童士 (admir |
|------------------------|----------------------------------|-----------------------------------------|-----------------------------------|----------------------------------------------------------------------------------------------------|---------------------------------------------|----------------------|------|---|-----------------------|---------------|---------------|-----------|
| ₩公点面 ▼ 市               | 市場管理 - <u>創告管</u> )              | 里▼ 服務支持▼                                | 統計分析 -                            | 庫存管理 👻                                                                                                   | 常用工具、                                       | • 条统设置 •             | 快速新建 | • |                       | *             | 直找            | 香         |
| 潜在客戶 客戶                | 総教人 (語)                          | 主導會 較價                                  | 的書訂單                              | 價格表                                                                                                    | 文件                                          | 日程安排                 |      |   |                       |               |               |           |
| 「售管理>客戶                |                                  | ii 🔕 🖪                                  | 9                                 | 5                                                                                                    |                                             |                      |      |   |                       |               |               |           |
|                        | 導入 客戶                            |                                         |                                   |                                                                                                    |                                             |                      |      |   |                       |               |               |           |
|                        | Step 1 of<br>vhojerCRM<br>注意:請在執 | 4: 選擇.CSV文<br>支持從.csv(運點分<br>行導人前,首先修改) | 件<br>商數錄)文件導入<br>尊人文件的编碼<br>文件位置: | 、数減・通道達<br>為:UTF-8或150<br>2015年<br>2015年<br>2015<br>2015<br>2015<br>2015<br>2015<br>2015<br>2015<br>2015 | 音定的文件後<br>D-8859-1<br>uunts3.csv<br>2弊符: ,▼ | 鼓攝總續按經。<br>編碼: UTF-8 | Ŧ    |   |                       |               |               |           |
|                        |                                  |                                         |                                   |                                                                                                    |                                             |                      |      |   | 下一步,                  | <b>.</b>      |               |           |
|                        |                                  |                                         |                                   |                                                                                                    |                                             |                      |      |   |                       |               |               |           |
| LEO - vilger CRM 5:2.1 | 1                                |                                         |                                   |                                                                                                    |                                             |                      |      |   | © 2004-2014 leocloud. | eosys.com   f | राक्ष्य:<br>व | 陽私權政策     |

## 選擇對應欄位,客戶名稱對應必選,其餘依自行需要選擇,按下一步完成.

| LEO 國貨      | 2電腦                               |              |            |        |        |          |                        |  |           | Omail 🗃 🕅 | 我的設定 | 幫助 | 登出 (8 | adm |
|-------------|-----------------------------------|--------------|------------|--------|--------|----------|------------------------|--|-----------|-----------|------|----|-------|-----|
| ₩公点面 -      | 市場管理 - 銷售管理 -                     | 服務支持 🗸       | 统計分析 • 曲   | 存曾理 -  | 常用工具。  | - 条线設置 - | 快速新建▼                  |  |           |           | *    | 宣找 |       | E   |
| 홍주 함문       | 財動人 潜在模                           | <b>è €</b> ≣ | 術書訂單       | 價格表    | 文件     | 日程安排     |                        |  |           |           |      |    |       |     |
|             |                                   |              |            |        |        |          |                        |  |           |           |      |    |       |     |
| 導入 客戶       |                                   |              |            |        |        |          |                        |  |           |           |      |    |       |     |
| Step<br>下面數 | 2 of 4:客戶 列表與對應<br>諸表顯示導入的數據 客戶與? | 其它細節,對應      | 李毅的方式是在下面, | 相對方處中的 | 調整個別項目 | 客戶.      |                        |  |           |           |      |    |       |     |
| ⊟ e         | 利用預存前應:Select- ・<br>新庫            | -            | 百首:        |        |        |          | <b>7</b> 11            |  | 列2        |           |      |    |       |     |
| -           | 客戶名稱 *                            | •            | 客戶名稱       |        |        |          | articlastic)           |  | (applied) |           |      |    |       |     |
|             | - 沒有標記這個字創                        | £ ▼          | 電話         |        |        |          |                        |  |           |           |      |    |       |     |
|             | - 沒有標記這個字網                        | 8 <b>*</b>   | 股票代碼       |        |        |          |                        |  |           |           |      |    |       |     |
|             | - 沒有標記這個字系                        | 8 <b>-</b>   | 傅真         |        |        |          |                        |  |           |           |      |    |       |     |
|             | - 沒有標記這個字影                        | g ▼          | 成員         |        |        |          |                        |  |           |           |      |    |       |     |
|             | - 沒有槽記這個字則                        | <u>₽▼</u> ]  | 其它電話       |        |        |          |                        |  |           |           |      |    |       |     |
|             | - 沒有標記這個字系                        | g▼           | <b>Ξ</b> Ι |        |        |          |                        |  |           |           |      |    |       |     |
|             | 電子郵件                              | •            | 電子郵件       |        |        |          | - and games on         |  | surges as |           |      |    |       |     |
|             | - 沒有標記這個字則                        | ₹ <b>▼</b>   | 其它電子創件     |        |        |          |                        |  |           |           |      |    |       |     |
|             | - 沒有標記這個字影                        | <u>₽ ▼</u>   | 探有者        |        |        |          | ALC: NOT THE REPORT OF |  |           |           |      |    |       |     |
|             | 沒有標記這個字系                          | 2 •          | 行業別        |        |        |          |                        |  |           |           |      |    |       |     |
|             | - 沒有槽記這個字》                        | e            | 評價         |        |        |          |                        |  |           |           |      |    |       |     |
|             |                                   |              |            |        |        |          |                        |  |           |           |      |    |       |     |

## 匯入需要一段時間,請耐心等待!